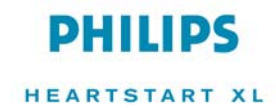

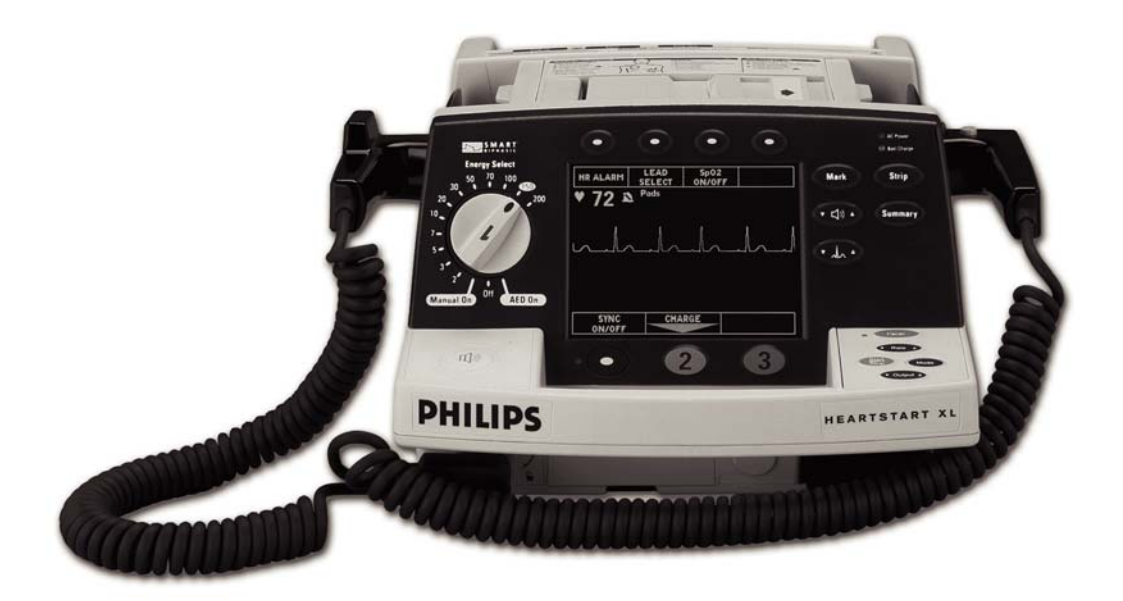

# HEARTSTART XL

#### USER TRAINING WORKBOOK

M4735A

# PHILIPS

**User Training Workbook** 

M4735A HeartStart XL

#### Notice

#### **About This Edition**

Edition 2 Printed in the USA Publication number M4735-91010

The information in this guide applies to the M4735A HeartStart XL, release Main 14 and earlier. This information is subject to change without notice.

Philips Medical Systems shall not be liable for errors contained herein or for incidental or consequential damages in connection with the furnishing, performance, or use of this material.

#### **Edition History**

Edition 1, October 2000 Edition 2, June 2002

#### Copyright

Copyright © 2002 Philips Electronics North America Corporation Philips Medical Systems 3000 Minuteman Road Andover, MA USA 01810-1099 (978) 687-1501

All rights are reserved. Reproduction in whole or in part is prohibited without the prior written consent of the copyright holder.

SMART Biphasic is a registered trademark of Philips Medical Systems.

Use of supplies or accessories other than those recommended by Philips Medical Systems may compromise product performance.

THIS PRODUCT IS NOT INTENDED FOR HOME USE.

IN THE U.S., FEDERAL LAW RESTRICTS THIS DEVICE TO SALE ON OR BY THE ORDER OF A PHYSICIAN.

#### **Medical Device Directive**

The M4735A HeartStart XL Defibrillator/Monitor complies with the requirements of the Medical Device Directive

93/42/EEC and carries the  $CE_{0123}$  mark accordingly.

Authorized EU-representative:

Philips Medizinsysteme Böblingen GmbH Hewlett Packard Str. 2 71034 Böblingen Germany Canada EMC: ICES-001

#### Warning

Radio frequency (RF) interference from nearby transmitting devices may degrade the performance of the M4735A HeartStart XL Defibrillator/ Monitor. Electromagnetic compatibility with surrounding devices should be assessed prior to using the defibrillator/ monitor.

## **Lesson 1: Introduction**

| Lesson Objectives            | 1-1 |
|------------------------------|-----|
| Lesson Topics                | 1-1 |
| Workbook Prerequisites       | 1-2 |
| How to Use This Workbook     | 1-3 |
| Lessons                      | 1-3 |
| Topics                       | 1-3 |
| Summary                      | 1-3 |
| Review                       | 1-3 |
| What You Can Expect to Learn | 1-4 |
|                              |     |

## Lesson 2: Getting Started

| Lesson Objectives               |  |
|---------------------------------|--|
| Lesson Topics                   |  |
| Lesson Overview                 |  |
| Introducing the HeartStart XL   |  |
| AED Mode                        |  |
| Manual Mode                     |  |
| Review                          |  |
| Using SMART Biphasic            |  |
| Alternating Current             |  |
| Monophasic Damped Sine Waveform |  |
| SMART Biphasic Waveform         |  |
| Review                          |  |
| Lesson Summary                  |  |
| •                               |  |

### Contents

## Lesson 3: Defibrillating in AED Mode

| 3-1  |
|------|
|      |
|      |
| 3-3  |
|      |
| 3-5  |
| 3-6  |
|      |
|      |
| 3-7  |
|      |
| 3-10 |
| 3-11 |
| 3-12 |
|      |

## Lesson 4: Defibrillating in Manual Mode

| Lesson Objectives                        |      |
|------------------------------------------|------|
| Lesson Topics                            |      |
| Lesson Overview                          |      |
| Introducing Manual Mode                  |      |
| Easy 1-2-3 Defibrillation in Manual Mode |      |
| 1. Select Energy                         | 4-4  |
| 2. Charge                                |      |
| 3. Shock                                 |      |
| Review                                   | 4-7  |
| Manual Mode Display                      |      |
| Review                                   | 4-9  |
| Synchronized Cardioversion               | 4-10 |
| Definition                               | 4-10 |
| Usage                                    |      |
| Review                                   |      |

| Pacing (Optional)    |      |
|----------------------|------|
| Definition           |      |
| Usage                |      |
| Fixed v. Demand Mode |      |
| Pacing Controls      |      |
| Review               |      |
| Lesson Summary       | 4-15 |
|                      |      |

## Lesson 5: ECG Monitoring

| 5-1 |
|-----|
| 5-1 |
| 5-2 |
| 5-3 |
| 5-3 |
| 5-3 |
| 5-4 |
| 5-4 |
| 5-5 |
| 5-6 |
| 5-7 |
| 5-7 |
| 5-8 |
| 5-9 |
|     |

#### Contents

## Lesson 6: SpO<sub>2</sub> Monitoring (Optional)

| 6-1  |
|------|
| 6-1  |
|      |
| 6-3  |
| 6-3  |
| 6-3  |
| 6-5  |
| 6-6  |
| 6-6  |
| 6-6  |
| 6-7  |
| 6-8  |
| 6-9  |
| 6-10 |
|      |

## **Lesson 7: Printing Strips**

| Lesson Objectives  |      |
|--------------------|------|
| Lesson Topics      |      |
| Lesson Overview    |      |
| Introducing Strips |      |
| Review             |      |
| Marking Strips     | 7-7  |
| Definition         | 7-7  |
| Usage              | 7-7  |
| Review             |      |
| Lesson Summary     | 7-10 |

## Lesson 8: Unit Care

| Lesson Objectives              |      |
|--------------------------------|------|
| Lesson Topics                  | 8-1  |
| Lesson Overview                |      |
| Performing Shift/System Checks |      |
| Review                         | 8-5  |
| Battery Maintenance            | 8-6  |
| Battery Capacity               | 8-6  |
| Charging Batteries             |      |
| Life Expectancy                | 8-7  |
| Review                         | 8-8  |
| Cleaning the HeartStart XL     | 8-9  |
| Review                         | 8-10 |
| Lesson Summary                 | 8-11 |

## **Review Answers**

| Lesson 2 |  |
|----------|--|
| Lesson 3 |  |
| Lesson 4 |  |
| Lesson 5 |  |
| Lesson 6 |  |
| Lesson 7 |  |
| Lesson 8 |  |
|          |  |

### Lesson 1: Introduction

### **Lesson Objectives**

Upon completion of this lesson, you should be able to:

- Determine if this workbook is for you
- Know how to use this workbook
- Know what you can expect from this workbook

### **Lesson Topics**

- Workbook Prerequisites
- How to Use This Workbook
- What You Can Expect to Learn

## **Workbook Prerequisites**

To gain the most from this workbook, you should:

- Be a certified BLS or ALS provider
- Have access to a M4735A HeartStart XL Defibrillator/Monitor

### How to Use This Workbook

You may choose to review all of the material in this workbook. Or you may choose to review only individual sections of this workbook as it relates to your training needs.

Material is divided into Lessons, Topics, Summaries, and Reviews.

#### Lessons

Lessons provide you with learning objectives, information relating to a specific feature or function of the defibrillator/monitor, and an opportunity to test your knowledge on the information presented.

#### Topics

Topics address a particular aspect of a lesson.

#### Summary

Summaries provide a brief synopsis of the information presented in the lesson.

#### Review

Reviews act as a self-check at the end of a topic, giving you the opportunity to check your understanding of the information covered throughout the lesson. (Answers are provided at the back of the book.)

### What You Can Expect to Learn

Upon completion of this workbook, you should be able to:

- Identify the functions and features of the HeartStart XL, including SMART Biphasic Waveform Technology
- Identify the HeartStart XL controls
- Identify steps for AED Mode defibrillation
- Define Easy 1-2-3 method for Manual Mode defibrillation
- Identify elements of ECG Monitoring display
- Identify elements of SpO2 Monitoring display
- Identify and interpret Event Summary and strip documentation
- Perform a Shift/System Check
- Identify key maintenance practices to ensure proper functioning of the HeartStart XL and its batteries

### Lesson 2: Getting Started

### **Lesson Objectives**

After completing this lesson, you should be able to:

- Define the main features and functions of the HeartStart XL
- Identify SMART Biphasic Waveform Technology
- Identify the HeartStart XL controls and display elements

#### **Lesson Topics**

- Introducing the HeartStart XL
- Understanding the SMART Biphasic Waveform Technology

### **Lesson Overview**

This lesson will introduce you to the features and functions of your HeartStart XL. You will also be introduced to the benefits of using SMART Biphasic Waveform Technology.

### Introducing the HeartStart XL

The M4735A HeartStart XL Defibrillator/Monitor is a lightweight, portable, semi-automated external defibrillator. It offers two modes of operation: AED Mode and Manual Mode.

Figure 2-1 HeartStart XL (front view)

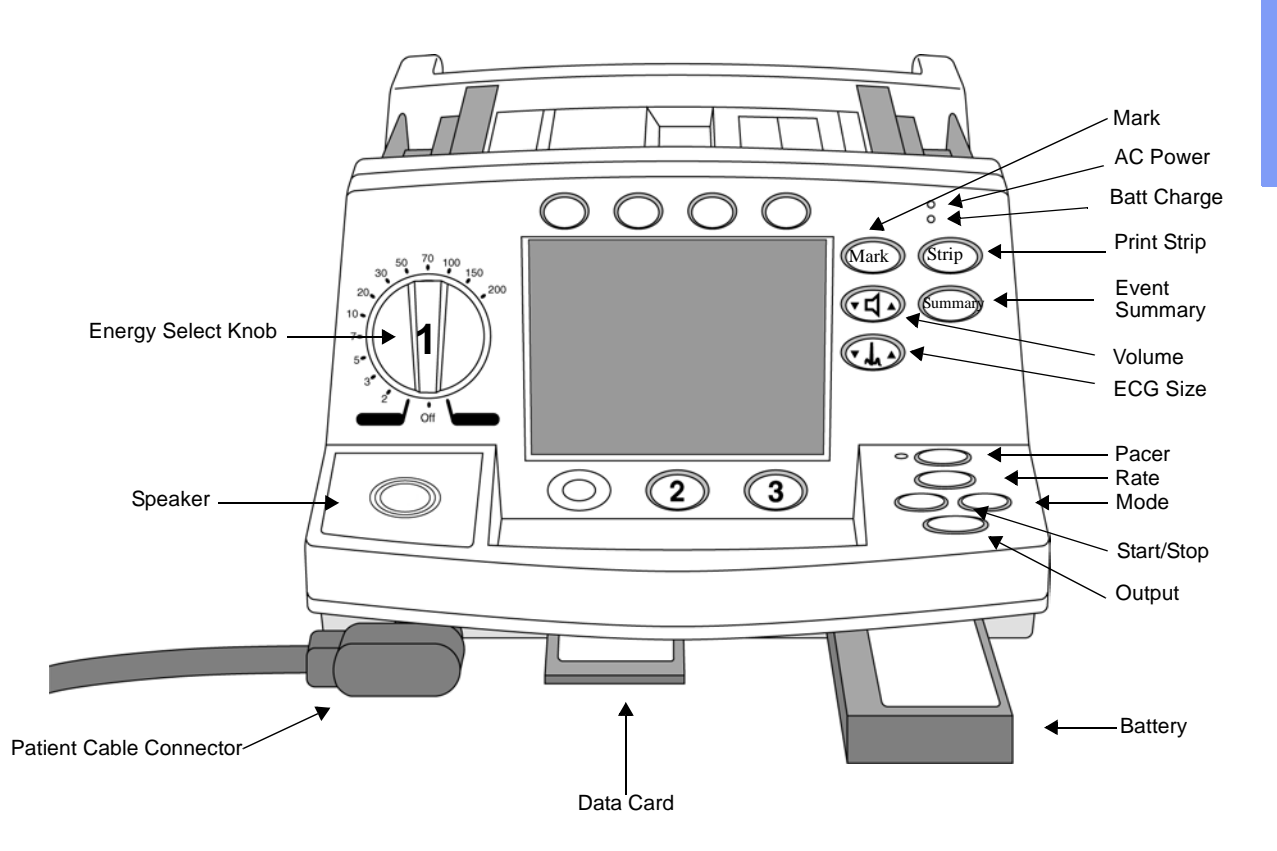

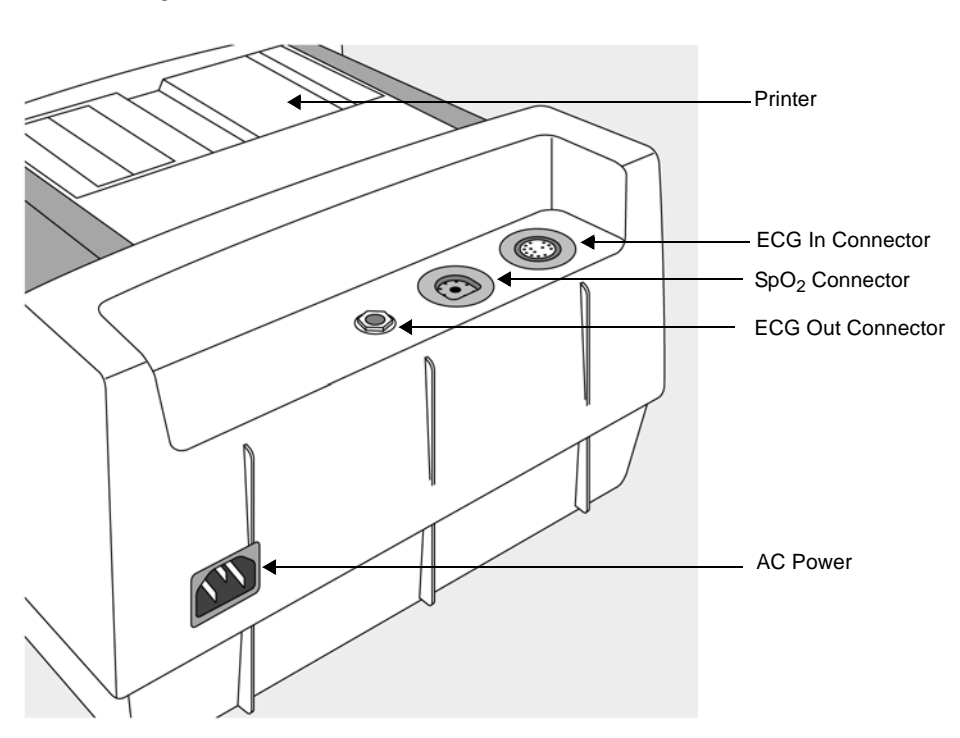

Figure 2-2 HeartStart XL (back view)

#### AED Mode

In AED Mode, the M4735A HeartStart XL Defibrillator/Monitor analyzes the patient's ECG and advises you whether or not to deliver a shock.

Voice prompts guide you through the defibrillation process by providing instructions and patient information. Voice prompts are reinforced by messages that appear on the display.

In AED Mode, 3 lead or 5 lead ECG monitoring electrodes can also be used to monitor a patient's ECG.

#### Manual Mode

Manual Mode is designed for providers who are certified ALS providers. When using Manual Mode, the HeartStart XL turns control of the defibrillation process over to you.

While the defibrillator/monitor analyzes the waveform, you assess the patient's ECG and select the appropriate level of energy for defibrillation, if necessary. You also have the ability to perform synchronized cardioversion and noninvasive pacing (optional).

In Manual Mode, defibrillation is performed using multifunction defib electrode pads or paddles.

As in AED Mode, 3 lead or 5 lead ECG monitoring electrodes are used to monitor a patient's ECG in Manual Mode.

#### Review

- 1. What modes of operation are available with the HeartStart XL?
- 2. Label the missing controls on the HeartStart XL.

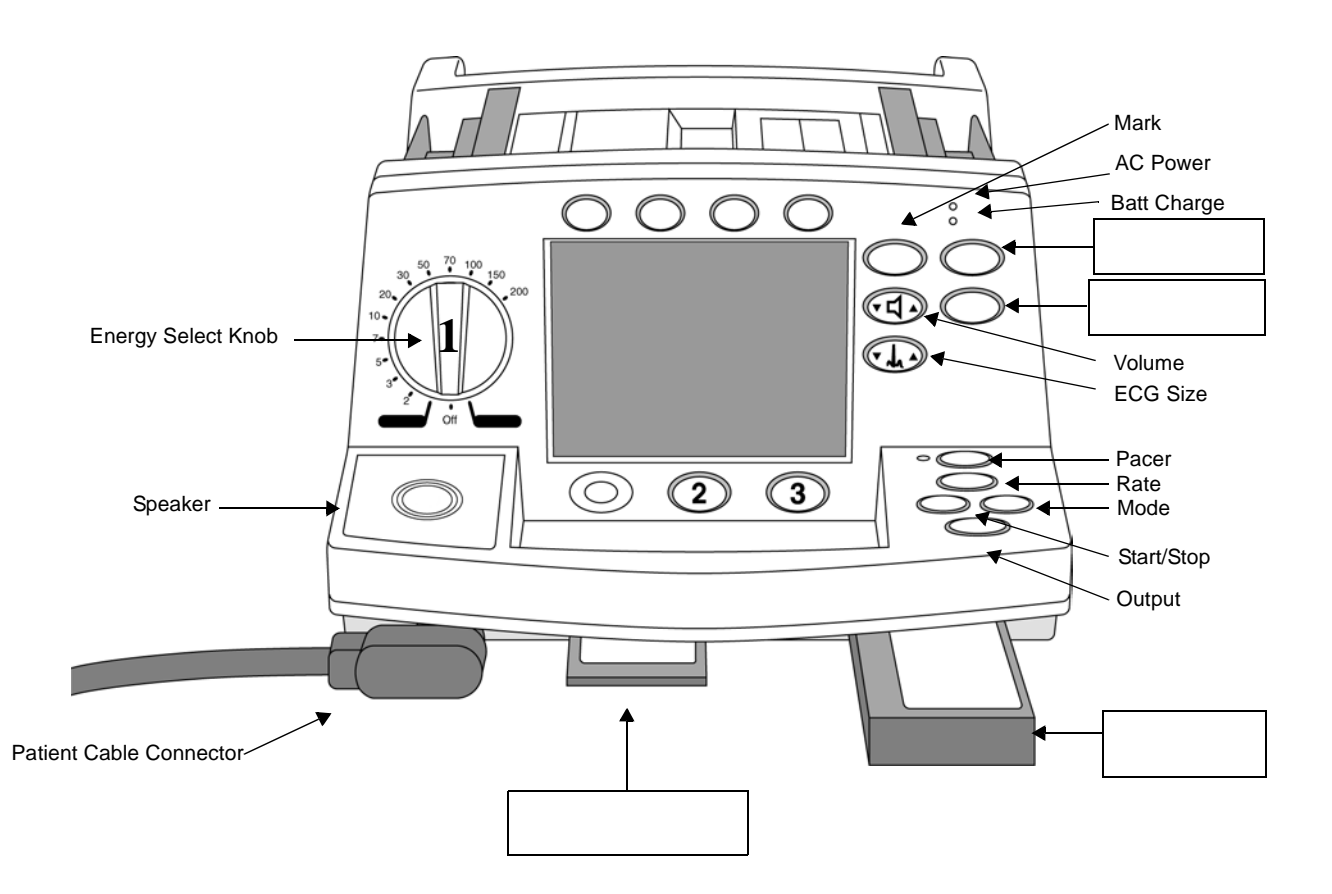

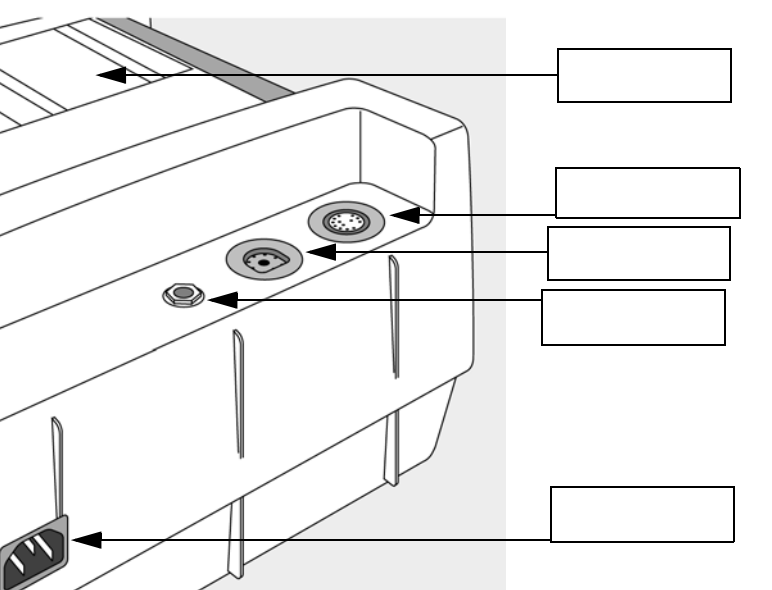

3. Identify the following components of the HeartStart XL.

## **Using SMART Biphasic**

This topic explains the different types of waveforms used for defibrillation, including:

- Alternating Current Waveform
- Monophasic Damped Sine Waveform
- SMART Biphasic Waveform

### **Alternating Current**

When defibrillators were just beginning to arrive in hospitals, they used alternating current (AC) waveforms. See Figure 2-3 below for an example of an AC waveform.

Figure 2-3 Alternating Current (AC) Waveform

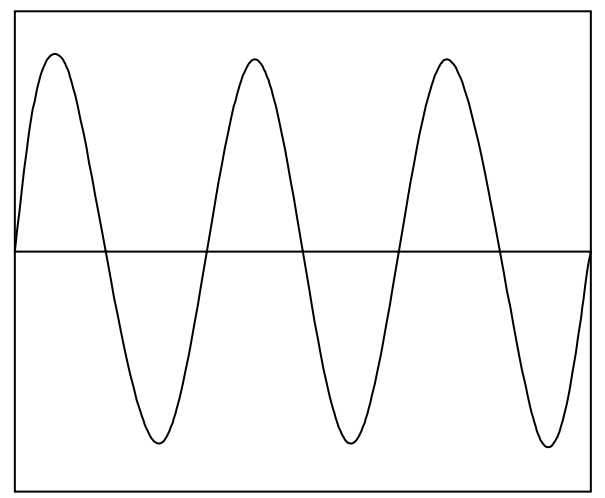

By today's standards, these defibrillators would not be considered very efficient. They were also associated with causing cardiac dysfunction to patients. Clinicians wanted a lighter, more effective device that utilized direct current (DC) waveforms.

### **Monophasic Damped Sine Waveform**

Some manufacturers responded to clinicians' needs with defibrillators that used a type of DC Waveform known as the Monophasic Damped Sine. The Monophasic Truncated Exponential was used in early AEDs. Monophasic waveforms continue to be widely used in hospitals today. The maximum energy setting for the Monophasic Damped Sine is 360 joules.

See Figure 2-4 below for an example of a direct current waveform.

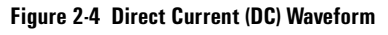

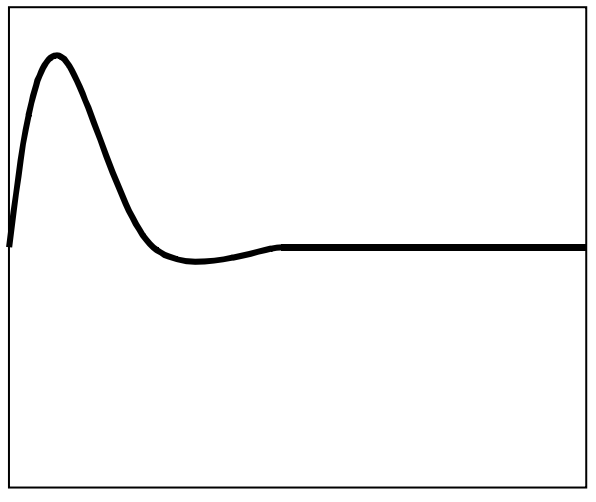

#### NOTE

Monophasic waveforms always assume that patient impedance is 50 ohms.

### **SMART Biphasic Waveform**

The Biphasic Truncated Exponential waveform supports defibrillation at lower energies and is the standard waveform used in Implantable Cardioverter Defibrillators, or ICDs. SMART Biphasic waveforms result in smaller, lighter, more effectively designed defibrillators.

More importantly, SMART Biphasic Waveform technology has changed the way defibrillation therapy is delivered. A clinician using a monophasic defibrillator would typically shock a patient using escalating energy levels (200-300-360 joules). Conversely, a clinician operating a SMART Biphasic defibrillator would shock at the recommended 150 joules consistently (150-150-150 joules) if adult defibrillation is required. As a result, there is a decrease in myocardial dysfunction to the patient.

Unlike the Monophasic Damped Sine Waveform, the SMART Biphasic Waveform measures the patient's impedance and adjusts the waveform accordingly prior to the delivery of each shock.

See Figure 2-5 for an example of the SMART Biphasic Waveform.

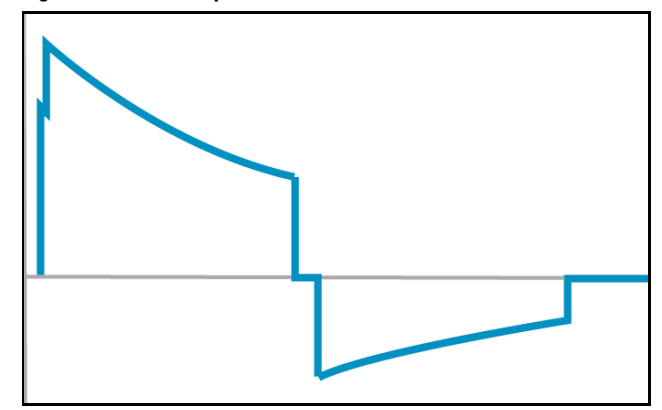

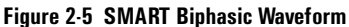

NOTE

The change in energy levels recommended for defibrillation is a significant change for defibrillator operators.

You'll notice in Figure 2-6 that the rotary knob only goes up to 200 joules. No, we didn't forget to add the extra numbers!

Remember, when using SMART biphasic technology, the recommended shock sequence for an adult is 150-150-150, rather than the traditional 200-300-360.

#### Figure 2-6 M4735A HeartStart XL Rotary Knob at 150 Joules

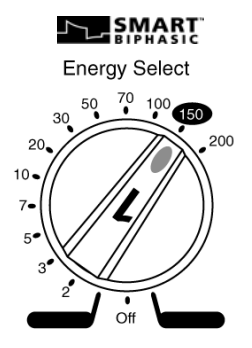

NOTE

For more information about using SMART Biphasic Waveform Technology, please see the "Why is SMART Biphasic the Right Biphasic?" Application Note.

#### Review

- 1. Clinicians have used what 3 kinds of waveforms to defibrillate patient?
  - a. b.
  - c.
- 2. What is the advantage of using SMART Biphasic Waveform Technology?

3. How does SMART Biphasic energy change how you defibrillate an adult patient?

### **Lesson Summary**

- The HeartStart XL offers both AED and Manual Modes of operation.
- The HeartStart XL offers SMART Biphasic Waveform Technology for defibrillation therapy.

## Lesson 3: Defibrillating in AED Mode

### **Lesson Objectives**

After completing this lesson, you should be able to:

- Define AED Mode
- Determine when to use AED Mode
- Define the steps for AED defibrillation
- Identify elements of the AED Mode display

### **Lesson Topics**

- Introducing AED Mode
- Indications for Use
- AED Display

### **Lesson Overview**

This lesson will introduce you to the HeartStart XL's AED Mode, indications for AED Mode use, and the AED Mode display.

### Introducing AED Mode

AED Mode is designed for BLS providers. It analyzes the patient's ECG and advises you whether or not to deliver a shock. Voice prompts guide you through the defibrillation process by providing instructions and patient information. Voice prompts are supported by text messages that appear on the display.

In AED Mode, you defibrillate using multifunction defib electrode pads. If monitoring a patient's ECG, you may also use 3 lead or 5 lead ECG monitoring electrodes.

In AED Mode, you can:

- perform Automated External Defibrillation (AED)
- perform ECG monitoring
- perform SpO<sub>2</sub> monitoring (optional)
- record when drugs are administered during an event
- print Event Summary documentation

The next topic will help you determine when the use of AED is appropriate. The last topic in this lesson will show you what steps to take if defibrillation is needed. But first, take a moment to answer the questions on the next page.

### Review

- 1. In AED Mode, you can defibrillate a patient using which of the following equipment? (Check all that apply.)
  - a. multifunction defib electrode pads
  - b. 3 or 5 lead ECG
  - c. external paddles
- 2. AED Mode uses what kind of waveform?
  - a. SMART Biphasic
  - b. Monophasic

#### **Indications for Use**

AED Mode should be used when a patient is:

- Unresponsive
- Pulseless
- Not breathing

The quick reference card that arrived with your HeartStart XL will provide you with an easy way to determine whether defibrillation is necessary or not. Familiarize yourself with the card so that you will be prepared during an event.

For more detailed information about indications for use for AED Mode, see your Instructions for Use.

## Using AED Mode

This section discusses the three steps to defibrillation when in AED Mode. The three steps to this method are: 1. Turn to AED On, 2. Wait for the HeartStart XL to analyze the ECG, and 3. Shock.

Read over the following section to learn about each step in detail.

If you have a HeartStart XL and a simulator available, you may choose to perform these steps as you read along.

#### 1. Power AED On

Turn the Rotary Knob to AED On.

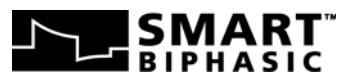

Energy Select

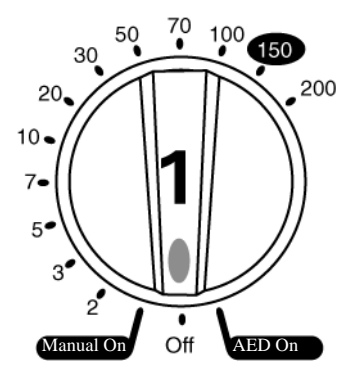

NOTE

#### 2. HeartStart XL Analyzes ECG

The HeartStart XL automatically analyzes the patient's ECG on initial use. If you need to restart analysis during an event, simply press the button labeled "2". The HeartStart XL will always guide you through the defibrillation process via voice and text prompts.

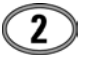

#### 3. If Advised, Press Shock

To shock, simply call out clearly and loudly "Stand Clear!" and make sure no one is touching the patient. Then, press the shock button labeled "3".

| C | 3 | > |
|---|---|---|
| _ | - |   |

See Figure 3-1 for the Energy Select knob, Analyze, and Shock buttons in AED Mode defibrillation.

#### Figure 3-1 AED Defibrillation

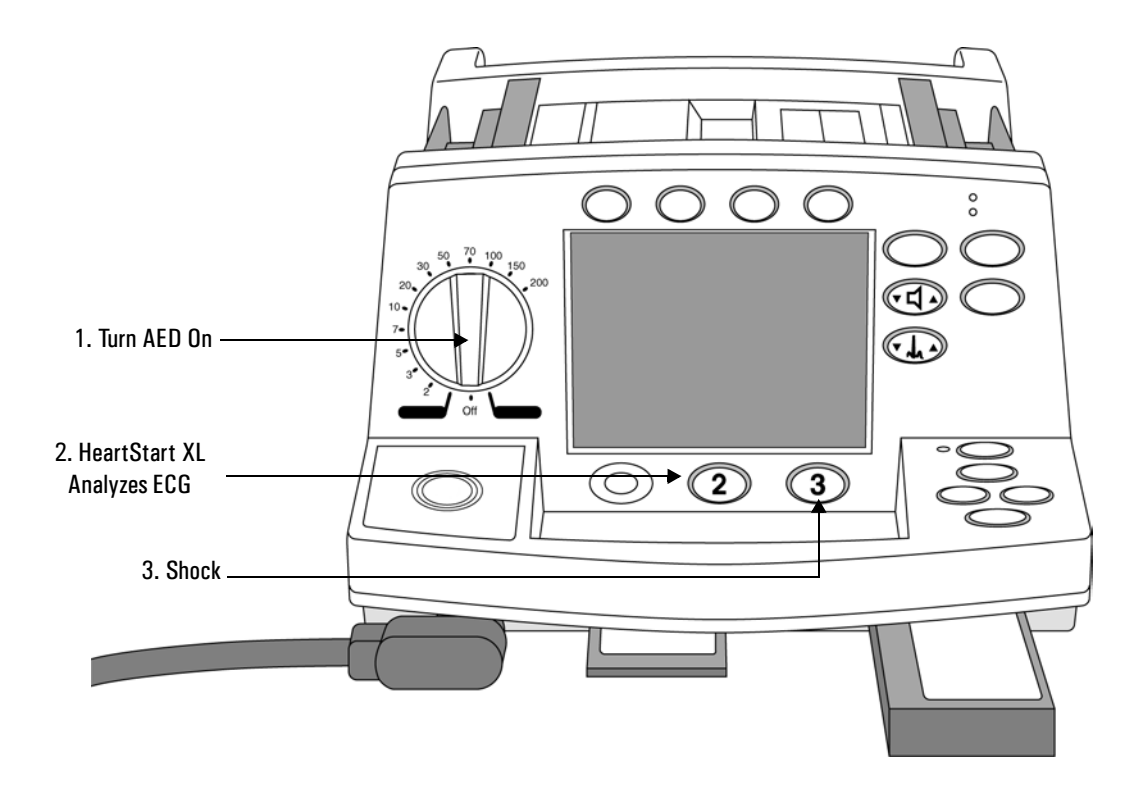
#### 1. You should prepare to defibrillate a patient in AED Mode if they are:

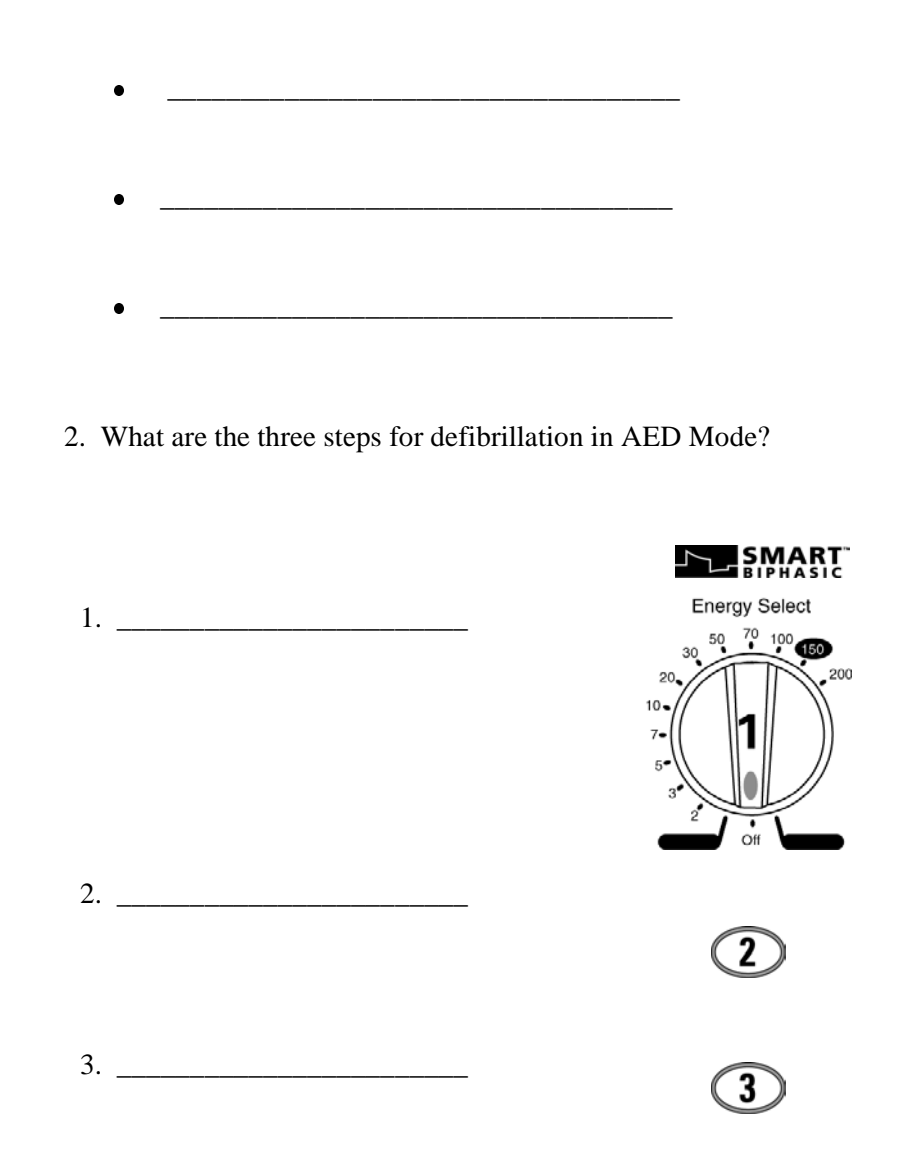

NOTE

## AED Display

This topic will identify the different elements that appear on the display in AED Mode. See Figure 3-2 for all of the possible information that may appear on the AED Mode display.

For detailed information about the AED display, please refer to your Instructions for Use.

#### Figure 3-2 AED Mode Display

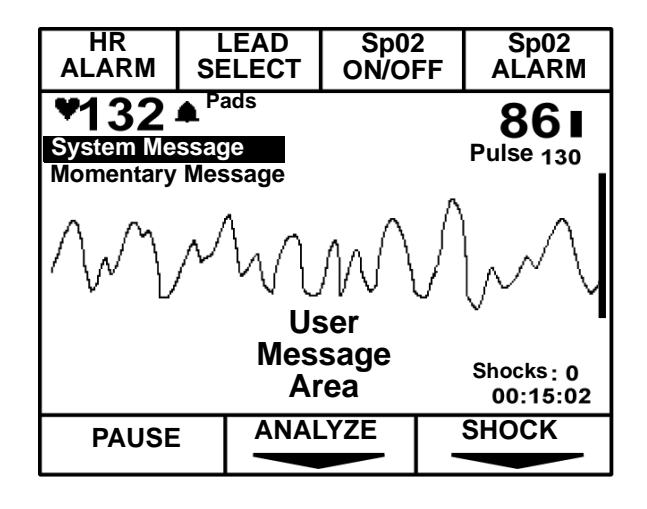

1. Identify the following 7 softkeys and write your answers below.

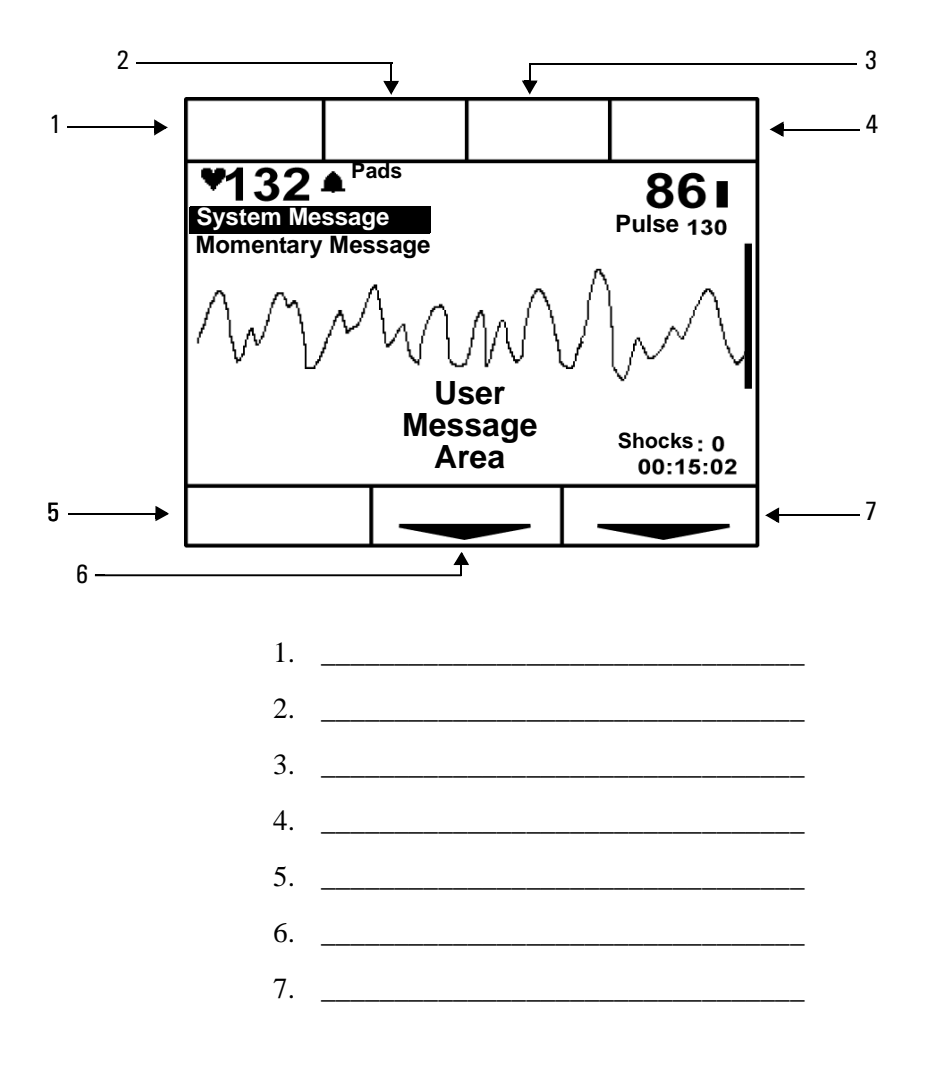

# Lesson Summary

In this lesson you learned how to:

- Identify AED Mode
- Determine when to use AED Mode
- Define the steps for defibrillation in AED Mode
- Identify elements of the AED Mode display

# Lesson 4: Defibrillating in Manual Mode

### **Lesson Objectives**

After completing this lesson, you should be able to:

- Define Manual Mode
- Identify the Easy 1-2-3 Defibrillation method in Manual Mode
- Identify key features of performing synchronized cardioversion
- Define fixed and demand mode pacing

## **Lesson Topics**

- Introducing Manual Mode
- Manual Mode Display
- Easy 1-2-3 Defibrillation in Manual Mode
- Synchronized Cardioversion
- Pacing (Optional)

### **Lesson Overview**

This lesson will discuss the features available in Manual Mode including synchronized cardioversion and pacing.

### **Introducing Manual Mode**

Manual Mode is designed for use by ALS providers to perform asynchronous defibrillation using either multifunction defib electrode pads or paddles.

To defibrillate in Manual Mode, you will need:

- HeartStart XL
- pads and pads patient cable (or paddles)
- data card (optional)
- fully charged battery (recommended)

Manual Mode differs from AED Mode defibrillation in that you are responsible for determining:

- if a shock is needed (assessing the patient's ECG)
- what energy level is used (you select your own energy level),
- when to charge the defibrillator,
- and when to deliver a shock.

### Easy 1-2-3 Defibrillation in Manual Mode

This section discusses the three steps to Easy 1-2-3 Defibrillation when in Manual Mode. In this section, we will assume that we are using the recommended non-escalating SMART Biphasic energy level for an adult:150 joules.

#### 1. Select Energy

Turn the Rotary Knob to **the desired energy level**.

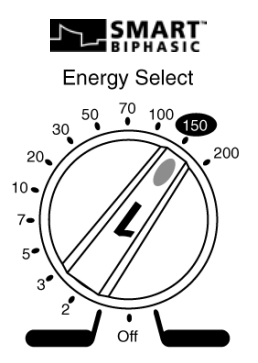

#### 2. Charge

To charge the HeartStart XL, simply press the button labeled "2", if using pads or press the yellow charge button on the Apex paddle. Remember, the HeartStart will *not* guide you through the defibrillation process via voice and/ or text prompts.

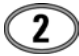

#### 3. Shock

To deliver a shock, simply call out clearly and loudly "Stand Clear!" and make sure no one is touching the patient. Then, press the shock button labeled "3" if using pads, or press the orange shock buttons located on each paddle.

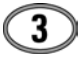

See Figure 4-1 for the location of the Energy Select knob and the charge and shock buttons on the HeartStart XL.

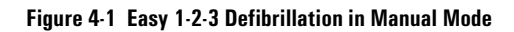

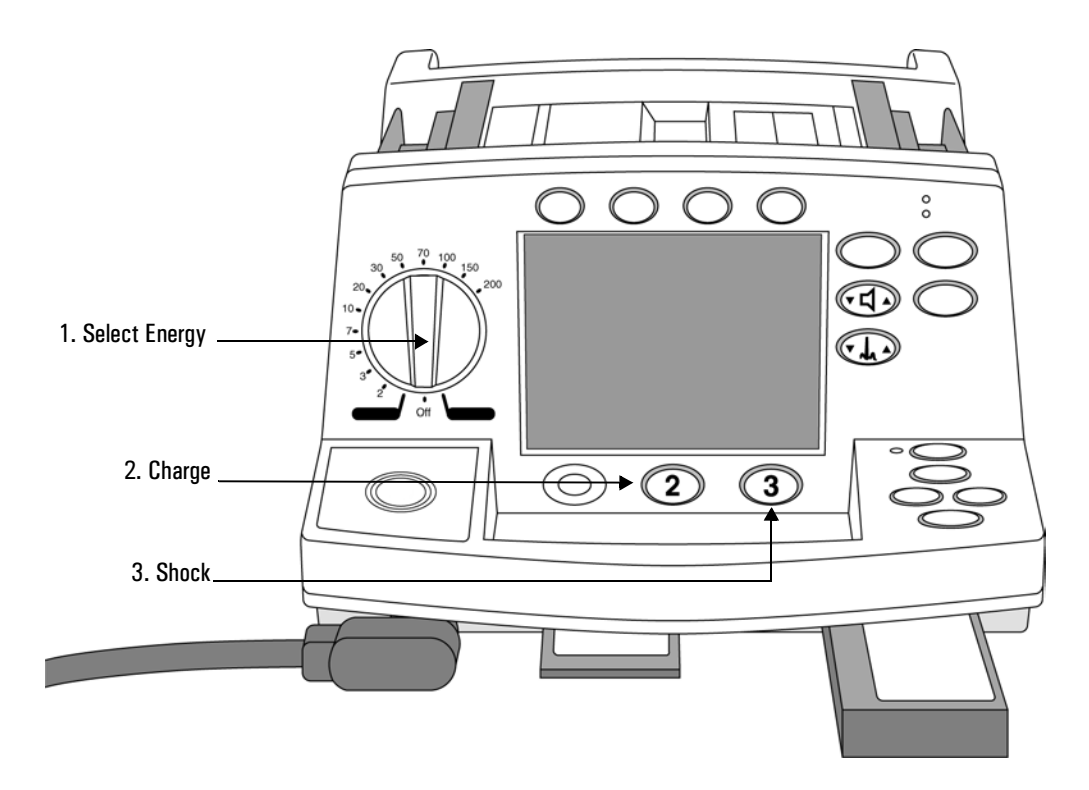

1. Identify the steps for Easy 1-2-3 Defibrillation in Manual Mode below.

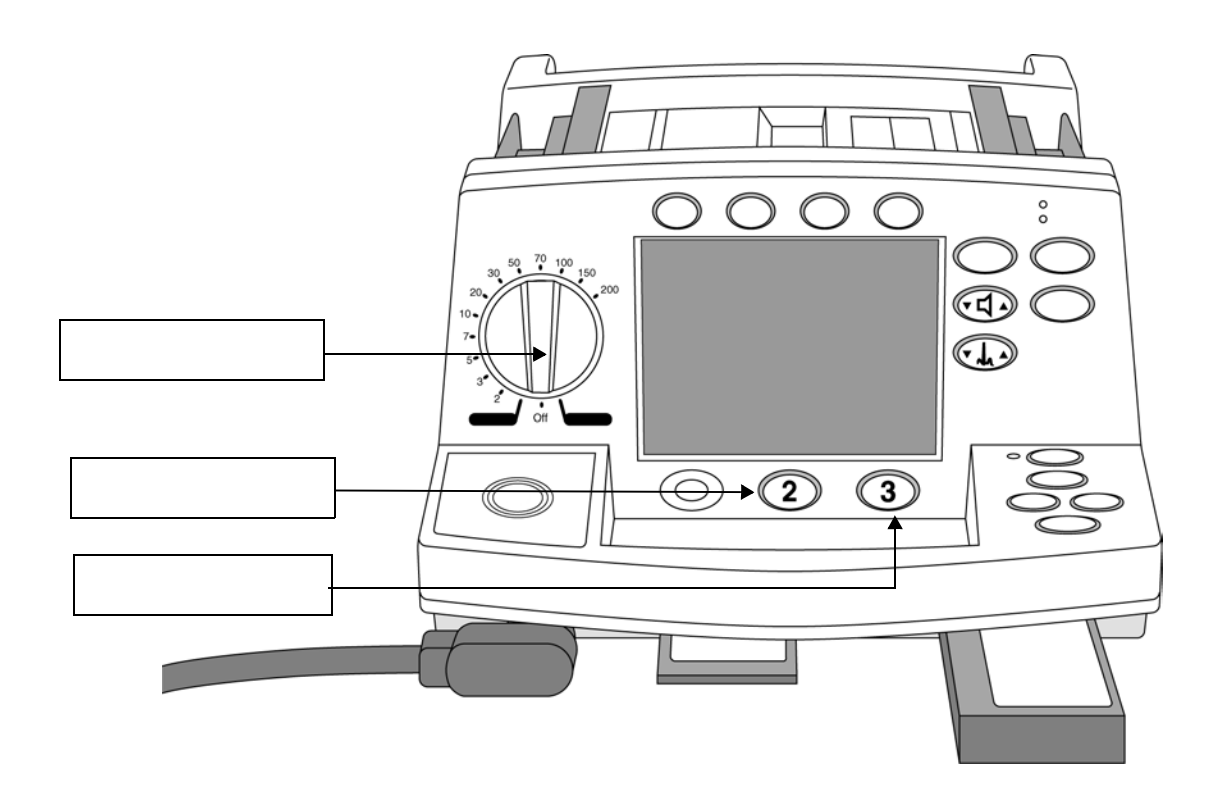

## Manual Mode Display

The Manual Mode display differs somewhat from the AED Mode display that you learned about in Lesson 3. In Manual Mode, you will not receive text or audio prompts. Also, note that the softkeys on the bottom of the display vary from those found in AED Mode.

To compare these softkeys with those found in AED Mode, compare Figure 4-2 below to Figure 3-2: AED Mode Display on page 3-10 of this workbook.

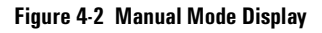

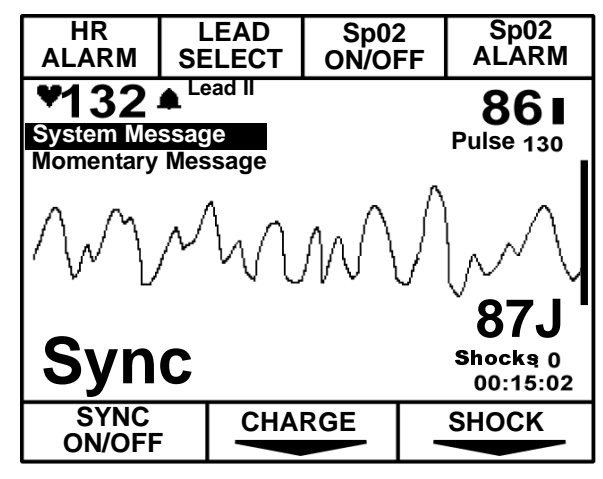

1. Label the 7 softkeys below based upon the information shown on the display.

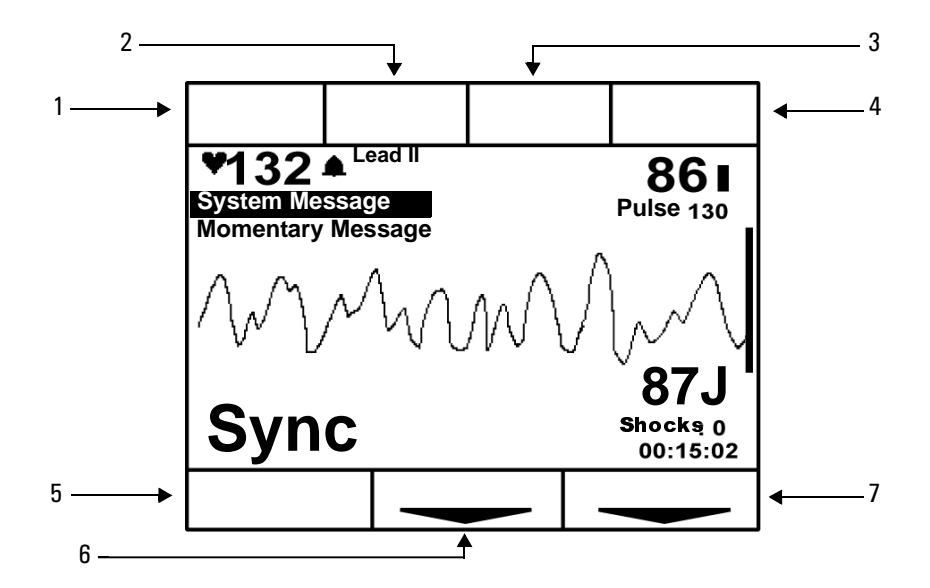

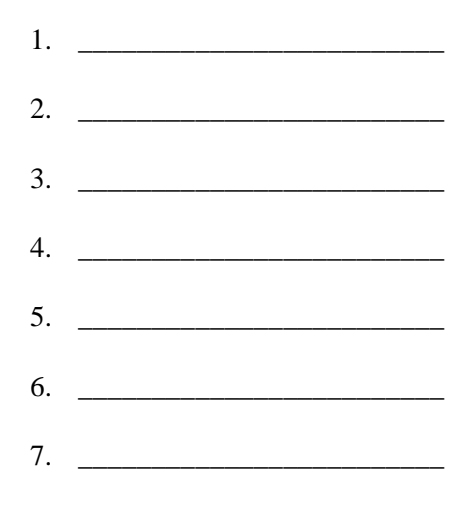

4

## **Synchronized Cardioversion**

#### Definition

Synchronized cardioversion is a Manual Mode function that allows you to synchronize the defibrillator shock with the R-wave of the ECG you are monitoring.

#### Usage

You can monitor an ECG for synchronized cardioversion 4 different ways:

- multifunction defib electrode pads
- 3 or 5 lead monitoring electrodes
- external paddles
- external Hewlett-Packard, Agilent or Philips monitor (with the aid of a Sync cable)

For detailed information about performing synchronized cardioversion, see Chapter 7 of your Instructions for Use.

NOTE

- 1. Synchronized Cardioversion is available in which mode?
  - a. AED Mode
  - b. Manual Mode
- 2. You can perform synchronized cardioversion using which of the following? (Check all that apply)
  - □ 3 or 5 ECG Electrodes
  - $\Box$  SpO<sub>2</sub> sensor
  - Multifunction defib electrode pads
  - □ Sync cable

# Pacing (Optional)

This topic explains the location and function of pacing controls, including pacing in demand or fixed mode.

#### Definition

Noninvasive transcutaneous pacing is a Manual Mode function used to deliver paced pluses to the heart.

#### Usage

Paced pulses are delivered through multifunction defib electrode pads that are applied to the patient's bare chest.

You perform pacing using the following equipment:

- multifunction defib electrode pads
- 3 or 5 lead monitoring electrodes

For detailed information about performing pacing, see Chapter 8 of your Instructions for Use.

NOTE

#### Fixed v. Demand Mode

The HeartStart XL can deliver paced pulses in either demand or fixed mode.

In *demand mode*, the pacer only delivers paced pulses when the patient's heart rate is lower than the selected pacing rate.

In *fixed mode*, the pacer delivers paced pulses at the selected rate.

#### **Pacing Controls**

The pacing controls are located on the right side of the HeartStart XL handle as shown in Figure 4-3.

#### Figure 4-3 Pacing Controls

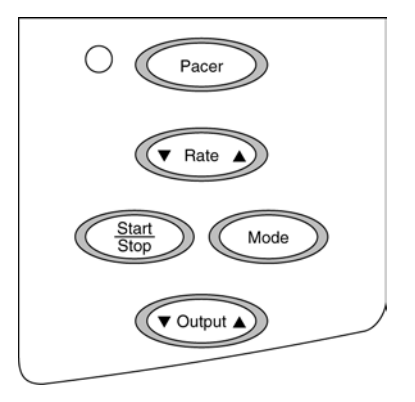

- 1. In demand mode, the pacer only delivers paced pulses when the patient's heart rate is lower than the selected pacing rate.
  - a. False, this occurs in fixed mode.
  - b. True

## **Lesson Summary**

In this lesson you learned how to:

- Define Manual Mode
- Identify the Easy 1-2-3 Defibrillation method in Manual Mode
- Identify key features of performing synchronized cardioversion
- Define pacing in fixed mode and demand mode

## Lesson 5: ECG Monitoring

### **Lesson Objectives**

After completing this lesson, you should be able to:

- Change lead selection on the HeartStart XL
- Locate the Heart Rate Alarm settings on the display

### **Lesson Topics**

- Selecting a Lead
- Heart Rate Alarms

### **Lesson Overview**

This lesson will teach you how to select the correct lead and change heart rate alarms when monitoring the ECG using the HeartStart XL.

### Selecting a Lead

Proper application and placement of electrodes is essential for reliable monitoring results. Good contact between the electrode and the skin reduces the effects of motion artifact and signal interference.

For a complete explanation of Electrode Placement, see Chapter 4 in your Instructions for Use.

#### Lead Select Choices

Depending upon how your HeartStart XL is configured, you will have different choices as you select a lead.

#### 3 Lead (Standard)

For example, if your HeartStart XL is configured for a 3 lead ECG patient cable you will have the following lead select choices:

- Paddles
- Pads
- Lead I
- Lead II
- Lead III

#### 5 Lead (Optional)

If your HeartStart XL is configured to use a 5 lead, you will have 4 additional lead choices:

- Lead aVR
- aVL
- aVF
- V lead

## **Skin Preparation**

Before applying electrodes, be sure to prepare a patient's skin properly by performing the following simple steps:

- 1. Shave/clip hair at electrode sites, if necessary.
- 2. Clean and abrade the skin at the electrode sites.
- 3. Dry the skin.

- 1. Which of the following lead selection choices are available *only* with a 5 lead?
  - □ V lead
  - □ Lead III
  - □ Lead aVR
  - □ Lead II
- 2. What steps should you take to prepare the patient's skin for electrode placement?

| 1. |  |
|----|--|
|    |  |
| 2  |  |
| 2. |  |
|    |  |
| 3. |  |

### **Heart Rate Alarms**

Heart rate alarms may be configured to alert you when the heart rate is outside of specified limits. You will find the Heart Rate Alarm icon ( $\clubsuit$ ) on the display to the left of the numerical heart rate and below the HR ALARM softkey. To the right of the numeric heart rate, the bell icon ( $\bigstar$ ) indicates that the alarm limit has been set.

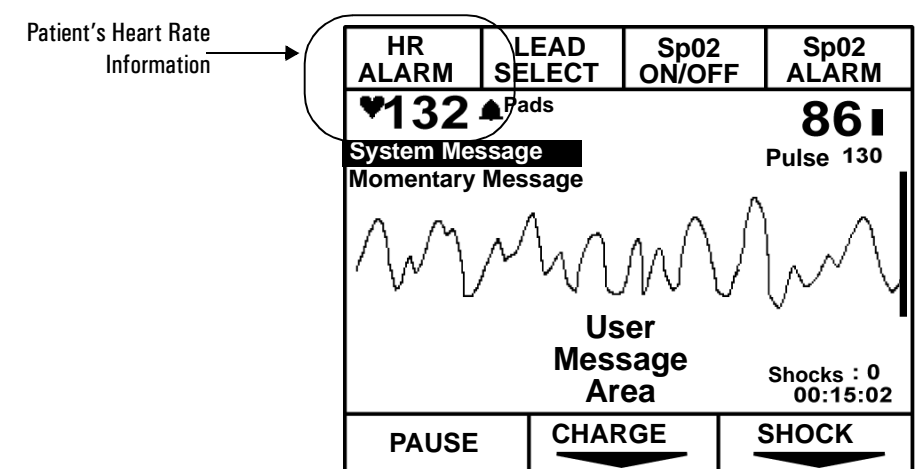

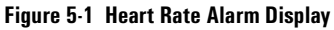

#### Heart Rate Alarm Ranges

The Hearstream XL provides several heart rate alarm ranges to choose from:

- 30 100
- 60 140
- 90 160
- 120 200

#### Setting the Heart Rate Alarm

To set the heart rate alarm, cycle through the choices by pressing the button above the HR ALARM softkey on the display. Stop when you see the desired range. The heart icon will then appear next to the heart rate value.

1. What button do you push on the HeartStart XL to set the heart rate alarm?

## **Lesson Summary**

In this lesson you learned how to:

- Change lead selection on the HeartStart XL
- Locate the Heart Rate Alarm settings on the display

## Lesson 6: SpO<sub>2</sub> Monitoring (Optional)

### **Lesson Objectives**

After completing this lesson, you should be able to:

- Define SpO<sub>2</sub>
- Change SpO<sub>2</sub> Alarm Limits
- Identify SpO<sub>2</sub> readings

### **Lesson Topics**

- Understanding Pulse Oximetry
- SpO<sub>2</sub> Alarms
- SpO<sub>2</sub> Display Information

## **Lesson Overview**

This lesson will teach you how to perform  $SpO_2$  Monitoring, set  $SpO_2$  alarms and identify  $SpO_2$  data on the display.

## **Understanding Pulse Oximetry**

#### Definition

Pulse oximetry is a noninvasive method of continuously measuring oxygen saturation  $(SpO_2)$  in arterial blood. The  $SpO_2$  reading indicates the percentage of hemoglobin molecules in the arterial blood which are saturated with oxygen.

#### Usage

NOTE

 $SpO_2$  monitoring is one of the best tools available to assist in assessing a patient's cardiac and respiratory systems.

The HeartStart XL's SpO<sub>2</sub> features are available in AED and Manual Mode.

 $SpO_2$  is an *optional* feature available with the HeartStart XL.

To obtain an SpO<sub>2</sub> reading you will need:

- HeartStart XL with SpO<sub>2</sub> capabilities
- Pulse oximetry sensor

Sensors may be applied to the following parts of the body (see Figure 6-1):

- Finger
- Ear
- Foot

#### Figure 6-1 Finger, Ear and Foot Sensors

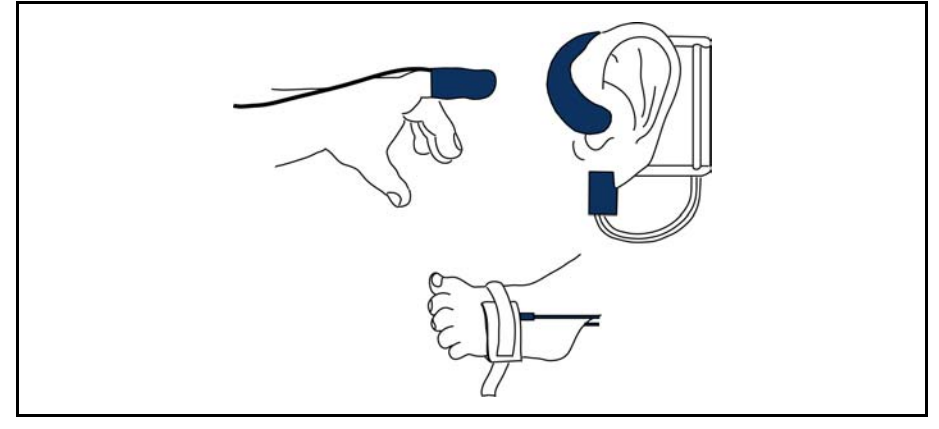

NOTE

For detailed information about pulse oximetry see the SpO<sub>2</sub> Monitoring Application Note.

NOTE

For detailed information about applying sensors and connecting the  $SpO_2$  cable, see Chapter 5 in your Instructions for Use.

- 1. Sensors may be applied to which parts of a patient's body?
  - a. b. c.
- 2. An SpO<sub>2</sub> reading indicates the percentage of \_\_\_\_\_\_ molecules in the arterial blood which are saturated with \_\_\_\_\_.

6

## Sp0<sub>2</sub> Alarms

#### Sp02 Alarm Limits

The HeartStart XL provides the following lower SpO<sub>2</sub> alarm limits:

- 80
- 85
- 90

The high limit is set at 100 and may not be changed.

#### Setting the Sp0<sub>2</sub> Alarm

To set  $\text{SpO}_2$  alarms to alert you when the  $\text{SpO}_2$  reading falls below a specified lower limit, repeatedly press the button above the  $\text{SpO}_2$  ALARM softkey on the display. When you reach the desired level, stop.
# Review

| 1. | The high limit of the SpO <sub>2</sub> alarm is |  |  |
|----|-------------------------------------------------|--|--|
|----|-------------------------------------------------|--|--|

2. To change SpO<sub>2</sub> alarm limits, press the \_\_\_\_\_ button on the display.

6

# Sp0<sub>2</sub> Display Information

 $SpO_2$  information is displayed on the upper right hand side of the HeartStart XL display.

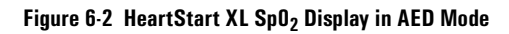

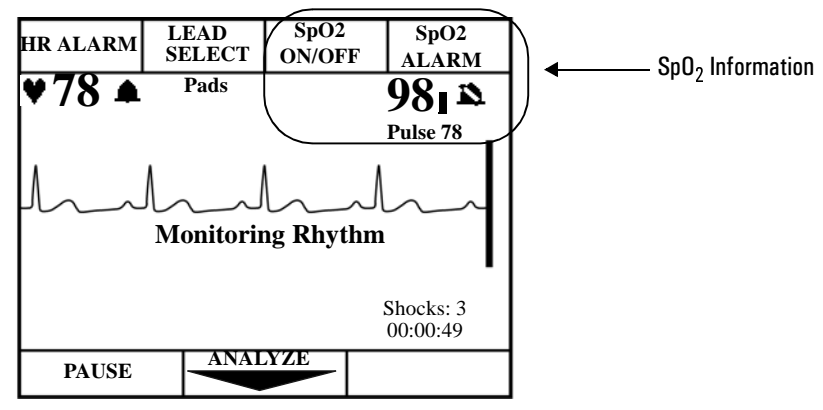

6

# Review

- 1. SpO<sub>2</sub> is available as an \_\_\_\_\_ in both \_\_\_\_\_ and \_\_\_\_ Modes.
- 2. To activate the SpO<sub>2</sub> Alarm softkey, press the button above the \_\_\_\_\_\_ softkey.

# Lesson Summary

In this lesson, you learned how to:

- Define the SpO<sub>2</sub>
- Change SpO<sub>2</sub> Alarm Limits
- Identify SpO<sub>2</sub> readings on the HeartStart XL display

# **Lesson 7: Printing Strips**

### **Lesson Objectives**

After completing this lesson, you should be able to:

- Identify how to print a strip
- Identify how to print an event summary
- Identify how to mark a strip

### **Lesson Topics**

- Introducing Strips
- Printing Strips and Event Summaries
- Marking Strips

## **Lesson Overview**

This lesson will teach you how to document an event, generate an event summary, and mark a strip.

## **Introducing Strips**

The HeartStart XL generates a patient record of each event known as an Event Summary. The Event Summary is stored on the HeartStart XL and is available for retrieval and printing after an event occurs until the beginning of the next event.

The HeartStart XL also provides the option of printing individual events as they occur or marking specific events to be included in the Event Summary.

To obtain a strip at any time during an event, press the Strip button on the right side of the display as shown in Figure 7-1. The strip will print continuously. To stop printing, simply press the Strip button again.

O AC Power O Batt Charge Mark Strip Charge Summar Carlo Summar Carlo Summar

Figure 7-1 Strip Button

To print an event summary, press the summary button. The event summary printout will stop automatically when it is complete.

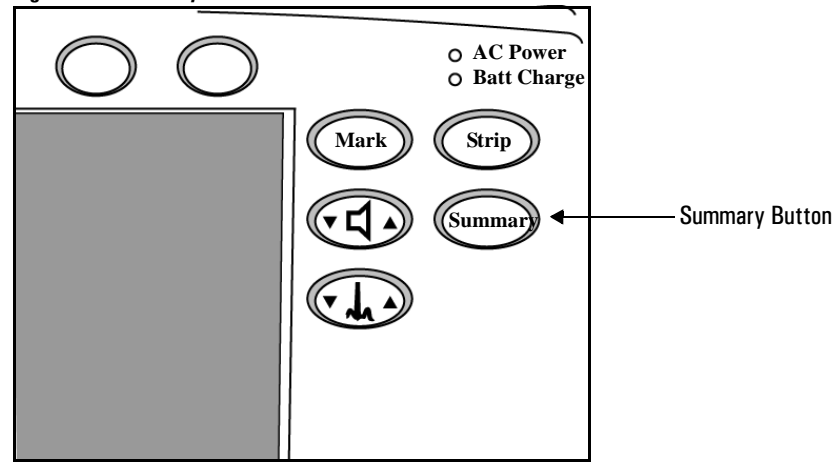

Figure 7-2 Summary Button

An event summary provides you with the following information (see Figure 7-3) :

- Space for the patient and the operator's name to be written
- a list of events that occurred during the incident and when they occurred
- the energy level used
- ECG strips of the events documented in the above list

#### Figure 7-3 Event Summary

| Patient                       | Device On     | 09:18:00 |
|-------------------------------|---------------|----------|
|                               | AED Mode      | 09:18:00 |
| Operator                      | Pads On       | 09:18:01 |
|                               | Leads On      | 09:18:03 |
| Device On 03 Nov 00 09:18:00  | Analyzing     | 09:18:03 |
|                               | Shock Advised | 09:18:11 |
| Last Event 03 Nov 00 10:09:04 | Shock #1      | 09:18:17 |
|                               | Analyzing     | 09:18:24 |
| Total Shocks 2                | Shock Advised | 09:18:31 |
| Incident: 0000055             | Shock #2      | 09:18:38 |
| Serial Number 123456789       | Manual Mode   | 09:18:42 |

### Review

1. What is the difference between documentation generated by pressing the Strip button versus documentation generated by pressing the Summary button?

2. Review the following Event Summary and answer the questions below.

| Patient                       | Device On     | 12:41:00 |
|-------------------------------|---------------|----------|
|                               | AED Mode      | 12:41:00 |
| Operator                      | Pads On       | 12:41:02 |
|                               | Analyzing     | 12:41:23 |
| Device On 03 Sep 00 12:41:00  | Shock #1      | 12:41:26 |
|                               | Device Off    | 12:41:31 |
| Last Event 03 Sep 00 01:09:04 | Continued Use | 12:41:34 |
|                               | Manual Mode   | 12:41:42 |
| Total Shocks 2                | Shock #2      | 12:41:45 |
| Incident: 0000045             |               |          |
| Serial Number 123456789       | _             |          |

- a. How many shocks were delivered to this patient?
- b. When did the operator enter Manual Mode?
- c. Did the operator use paddles or pads?

## **Marking Strips**

### Definition

Marking a strip annotates a specific moment or action during an event. This annotation is stored both on the Data Card (optional) and in the internal Event Summary. The Mark button is active in both Manual Mode and AED Mode (if configured on).

### Usage

To Mark a strip, simply press the Mark button as shown in Figure 7-4.

Figure 7-4 Mark Button

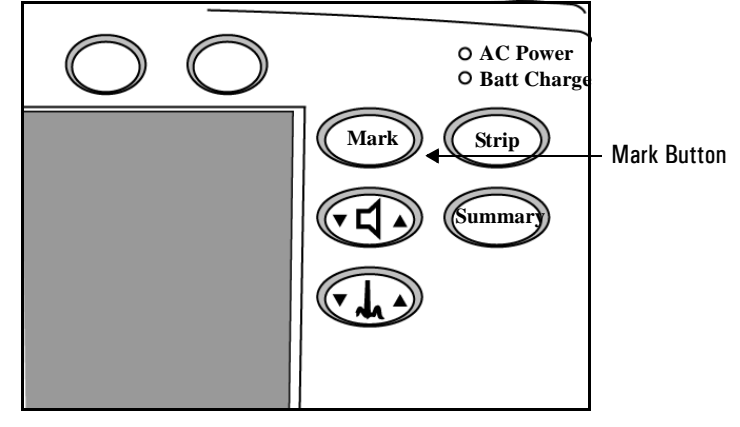

Pressing Mark does two things:

- Marking an event annotates the strip with a black triangle. This indicates the point at which the Mark button was pressed.
- Pressing the Mark button also triggers the display of four softkeys: EPI, ATRO, LIDO, and Other (Figure 7-5).

#### Figure 7-5 Mark Options

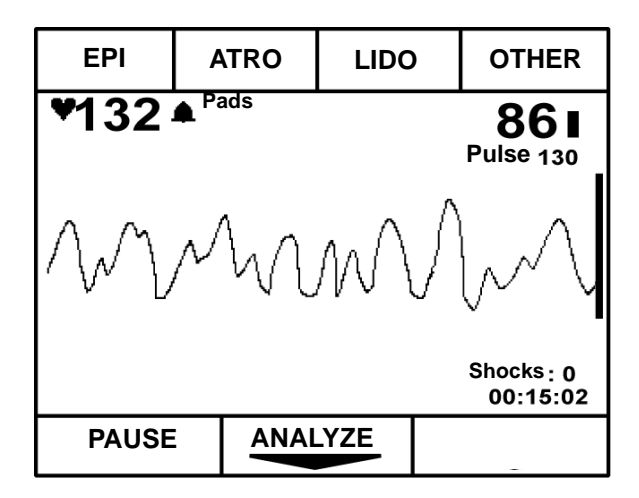

Once these medications are displayed, simply press the appropriate button within 5 seconds to indicate when medication is being administered.

Once you press a button, the corresponding annotation is made on the strip and the softkeys disappear.

### Review

- 1. The \_\_\_\_\_\_ button annotates the time at which a particular action or event was documented during an event.
- 2. What softkeys appear on the top of HeartStart XL display after the Mark button is pressed?
- 3. Identify the 4 softkeys shown below. (*Hint*: These softkeys appear after the Mark button has been pressed.)

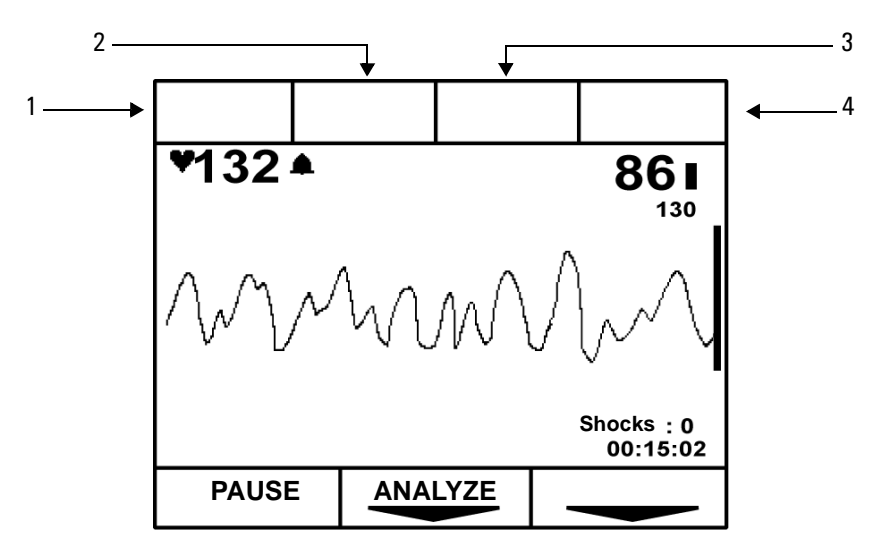

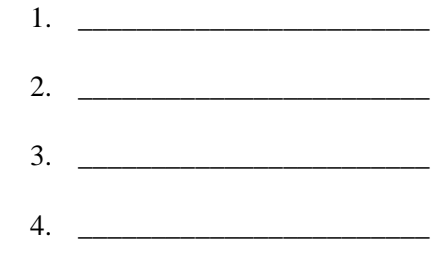

# Lesson Summary

In this lesson you learned how to:

- Identify how to print a strip
- Identify how to print an event summary
- Identify how to mark a strip

# Lesson 8: Unit Care

### **Lesson Objectives**

After completing this lesson, you should be able to:

- Perform a Shift/System Check
- Identify best practices for battery maintenance
- Identify best practices for cleaning the HeartStart XL

## **Lesson Topics**

- Performing a Shift/System Check
- Battery Maintenance
- Cleaning the HeartStart XL

## **Lesson Overview**

This lesson will teach you how to perform a Shift/System Check, maintain your batteries, and properly care for your HeartStart XL.

## **Performing Shift/System Checks**

Performing routine Shift/System Checks is an important part of determining the viability of your HeartStart XL and ensuring the defibrillator/monitor will be ready when you need it.

Documentation produced during a Shift/System Check records the date and time and date of the current check as well as the previous check. The model number, serial number, and operator check list also appear on the strip as shown in Figure 8-1.

| Shift/System Check     | 8 Jan 1999 13:52:17   | M4735A Serial Number:00000001 |
|------------------------|-----------------------|-------------------------------|
| Last Checked 25 Nov 00 | 1:25:30 Pass          | Qty/Check List:               |
| Current Tests:         | Pass                  |                               |
| General System Test:   | Pass                  | Defibrillator Inspection      |
| ECG Test:              | Pass                  | Cables/Connectors             |
| Backup Power Test:     | Pass                  | Paddles/Pads                  |
| SpO2 Test:             | Pass                  | Monitoring Electrodes         |
| Data Card Test:        | 2:07 (h:mm remaining) | Charged Batteries             |
| Defib Test:            | Pass/External Paddles | AC Power Cord                 |
| Pacer Test:            | Not tested            | Printer Paper                 |
|                        |                       | Data Card                     |
|                        |                       | Ancillary Supplies            |
|                        |                       | SpO2 Sensor                   |
|                        |                       |                               |

#### Figure 8-1 Shift/System Check Report Using External Paddles

8

To perform a Shift/System Check follow the 7 steps below.

- 1. Turn the HeartStart XL off.
- 2. If the Data Card is routinely used, insert it into the HeartStart XL.
- 3. Unplug the AC power cord (power must be disconnected to properly test the battery.)
- 4. Verify a charged battery is in the HeartStart XL.
- 5. Press and hold the Strip button, then turn the Energy Select knob to Manual On.
- 6. Conduct the test by following the prompts shown on the display.
- 7. Review the report that is printed when the test is complete.

### Review

- 1. When performing a Shift/System Check, you should: (Check all that apply.)
  - □ Connect the HeartStart XL to AC power
  - □ Insert a data card, if used routinely
  - □ Set the Energy Select knob to 150 joules
  - Press and hold the Strip button, then turn the Energy Select knob to Manual On, to begin the check

## **Battery Maintenance**

The HeartStart XL runs on both AC and battery power.

In this topic, you will learn how to ensure that the batteries used with the HeartStart XL are properly maintained and ready for use when AC power is unavailable.

### **Battery Capacity**

When the HeartStart XL is running on AC power and a battery is installed, the Battery Charge indicator illuminates.

Figure 8-2 Battery Charge Indicator

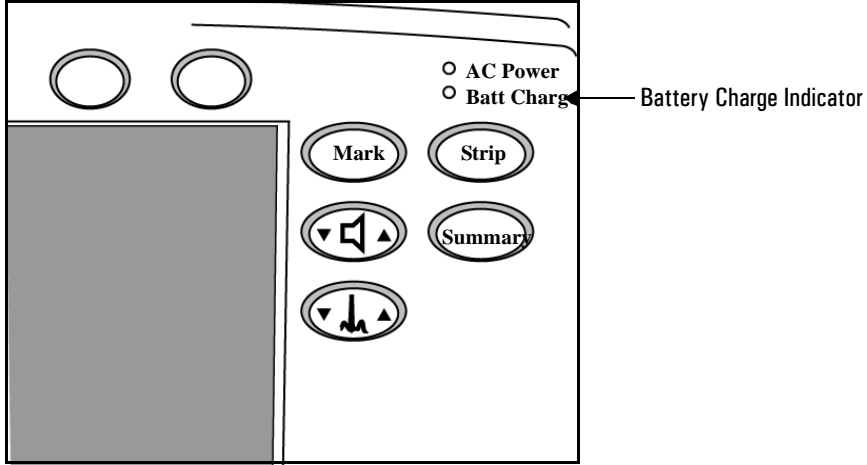

If the light is *green*, the battery is charged from 90 to 100% of capacity. If the light is *amber*, the battery is charged to less than 90% of capacity.

#### **Charging Batteries**

It will take approximately 3 hours to charge a battery to 90% of capacity.

It will take approximately 12 hours to charge a battery to 100% of capacity.

A new, fully charged battery can provide 100 minutes of monitoring time, or more than 50 charge-shock cycles at 200 joules.

### Life Expectancy

Life expectancy of your batteries depends upon the frequency and duration of use as well as level of maintenance. If properly cared for, your batteries will last approximately 2 years.

For detailed information about proper battery storage and care, read the Battery Maintenance Application Note that arrived with your HeartStart XL Defibrillator/Monitor.

To ensure you get the most out of your batteries, you should:

- Perform visual inspections
- Charge batteries after each use
- Store the battery properly (See your Instructions for Use for details)
- Perform a battery capacity test periodically, as appropriate for your institution's usage (see table below)

| Perform a<br>Battery Capacity Test | Average Usage                        |  |
|------------------------------------|--------------------------------------|--|
| Every 6 months                     | Infrequent use for short duration*   |  |
| Every 3 months                     | Frequent use, or for longer duration |  |

\* "Infrequent use" is less than once per day. "Short duration" is  $\leq 15$  shocks, or  $\leq 30$  minutes of monitoring, or  $\leq 6$  shocks and 20 minutes of monitoring.

NOTE

### Review

- 1. For a HeartStart XL that is used infrequently for short duration, battery capacity tests should be performed
  - weekly
  - every 6 months
  - annually
  - every 3 months
- 2. A new, fully charged battery can provide \_\_\_\_\_\_ minutes of ECG monitoring time or \_\_\_\_\_\_ charge-shock cycles at 200 joules.

## **Cleaning the HeartStart XL**

Recommended cleaning solutions for the HeartStart XL, battery, and data card are:

- Isopropyl alcohol
- mild soap and water
- chlorine bleach
- quaternary ammonium compounds, such as Lysol

The HeartStart XL *cannot* be autoclaved, ultrasonically cleaned, or immersed. Abrasive cleaners and strong solvents should *not* be used on the HeartStart XL.

Also, don't pour fluids directly onto the device or allow them to penetrate exterior surfaces. Finally, a soft cloth is recommended when cleaning the HeartStart XL.

## Review

- 1. Cleaning materials recommended for the HeartStart XL, battery and optional data card include:
  - □ chlorine bleach
  - □ steam cleaners
  - □ alcohol
  - □ ultrasonic cleansers

# **Lesson Summary**

In this lesson, you learned how to:

- Perform a Shift/System Check
- Identify best practices for battery maintenance
- Identify best practices for cleaning the HeartStart XL

## **Review Answers**

### Lesson 2

#### Page 2-6

- 1. AED Mode, Manual Mode
- 2. (Clockwise) Strip button, Event Summary button, Battery, Data Card
- 3. (*From the top*) Printer, ECG In Connector, SpO2 Connector, ECG Out Connector, AC Power.

#### Page 2-13

- 1. a: AC Current, b: Monophasic Damped Sine, c: SMART Biphasic
- 2. Lower energy levels result in a decrease in myocardial dysfunction to the patient.
- 3. The recommended shock sequence is non-escalating at 150-150-150 joules, unlike the monophasic escalating sequence of 200-300-360.

### Page 3-4

- 1. a: multifunction defib electrode pads
- 2. a: SMART Biphasic

### Page 3-9

- 1. unresponsive, pulseless, not breathing
- 2. 1 Turn AED On, 2 Wait for Analysis, 3- Shock

#### Page 3-11

1.

- 1. HR Alarm
- 2. Lead Select
- 3. SpO2 On/Off
- 4. SpO2 Alarm
- 5. Pause
- 6. Analyze
- 7. Shock

### Page 4-7

1. (From top to bottom) Select Energy, Charge, Shock

#### Page 4-9

1.

- 1. HR Alarm
- 2. Lead Select
- 3. SpO2 On/Off
- 4. SpO2 Alarm
- 5. Sync On/Off
- 6. Charge
- 7. Shock

#### Page 4-11

- 1. b: Manual Mode
- 2. 3 or 5 ECG electrodes, Multifunction defib electrode pads, Sync cable

#### Page 4-14

1. b: True

### Page 5-5

- 1. V lead, Lead aVR
- 2. Steps for Skin Prep:
  - 1. Shave/clip hair at electrode sites.
  - 2. Clean and abrade the skin at the electrode sites.
  - 3. Dry the skin.

#### Page 5-8

1. HR Alarm softkey

### Lesson 6

#### Page 6-5

- 1. a: finger, b: ear, c: foot
- 2. hemoglobin, oxygen

#### Page 6-7

- 1. 100
- 2. SpO2 Alarm button

#### Page 6-9

- 1. option, AED and Manual
- 2. SpO<sub>2</sub> Alarm

#### Page 7-6

- 1. A strip documents events as they occur during an event. An Event Summary provides a detailed account of all of the happenings that occurred during an event.
- 2.

a. 2b. 12:41:42

c. pads

#### Page 7-9

- 1. Mark
- 2.
- a. EPI = Epinephrine
- b. ATRO = Atropine
- c. LIDO = Lidocaine
- d. Other
- 3.
- 1. EPI
- 2. ATRO
- 3. LIDO
- 4. OTHER

9

#### Page 8-5

1.

- □ Insert a data card, if used routinely
- Press and hold the Strip button, then turn the Energy Select knob to Manual On, to begin the check

### Page 8-8

- 1. Every 6 months
- 2. 100 minutes, 50 charge-shock cycles

#### Page 8-10

- 1.
- □ chlorine bleach
- □ alcohol

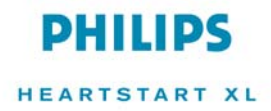

M4735-91010 Edition 2 Copyright © 2002 Philips Medical Systems Printed in the U.S.A. June 2002

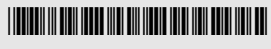

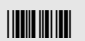

B